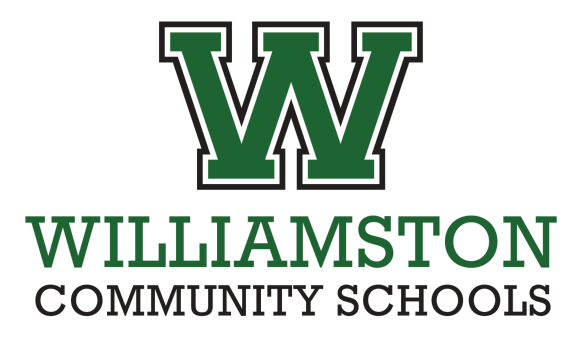

## **PowerSchool Parent - View Student Report Cards**

- Introduction
  - The purpose of this document is to guide parents through the process of logging into PowerSchool SIS Parent to view student report cards.
- 1. Navigate to the Powerschool SIS Parent login portal using a web browser
  - a. <u>\*\*\*Important Note\*\*\*</u>: It is not currently possible to view student report cards using the PowerSchool Mobile phone app. Please use Safari (iPhone) or Google Chrome (Android) to access report cards on a smartphone.
  - b. https://gowcs.powerschool.com/public/

| DewerSchool SIS       |                              |         |  |  |  |  |  |  |
|-----------------------|------------------------------|---------|--|--|--|--|--|--|
| Parent Sign In        |                              |         |  |  |  |  |  |  |
| Sign In Create Accour |                              |         |  |  |  |  |  |  |
| Hearneme              |                              |         |  |  |  |  |  |  |
| Username              | 1                            |         |  |  |  |  |  |  |
| Password              |                              |         |  |  |  |  |  |  |
|                       | Forgot Username or Password? |         |  |  |  |  |  |  |
|                       |                              | Sign In |  |  |  |  |  |  |

2. Log in with your PowerSchool Parent account.

- a. If you have trouble signing in, please review our PowerSchool Parent Portal Assistance webpage for help.
  - i. <u>https://www.gowcs.net/enroll/ps-assistance</u>
- From the homepage, choose which student you'd like to view a report card for by clicking their name in the top left area (See #1 Below).
- 4. On the left-hand side of the screen, click Document Library (See #2 Below).
- The site will begin loading while it fetches your student's digital documents. Please do not navigate away. The process can take a minute or two.
- Once the page has loaded, you will see all of your student's digital documents listed, including any report cards that have been issued.
- In the View column, click the PDF icon to open the file to view (See #3 Below). Please give the page another minute or two to open the document.

| Document Library         | × +                 |                                         |                  |                           |               |                    |                         |
|--------------------------|---------------------|-----------------------------------------|------------------|---------------------------|---------------|--------------------|-------------------------|
| < → ୯ ⋒ 😑                | gowcs.powerschool.c | om/guardian/docstorage.html?token=wpzDv | yHDmsOOw49IS8Khw | 41yw5nDssKyw4EhwprDvkvCol | FzCn09KwpgSwj | oYawr9Jw4XDkw%3D%3 | 3D&portalSchoolId=gowcs |
| PowerSchool SIS Welcome. |                     |                                         |                  |                           |               |                    | Help   Site             |
| Navigation               | )<br>)              | Liburger                                |                  |                           |               |                    | ď                       |
| Grades and<br>Attendance | Document            | Library                                 |                  |                           |               |                    |                         |
| Attendance<br>History    | Documents for       |                                         |                  |                           |               |                    |                         |
|                          | Туре                | Title                                   | Description      | File Name                 | View          | Date Created       | Date Last Modified      |
| Email<br>Notification    | Report Card         | WHS 2023-24 Semester 2 Report Card      |                  | _r27s2bggc.pdf            | 22            | 11/21/2024         | 11/21/2024              |
| Document Library         | 2                   |                                         |                  |                           | $\wedge$      |                    |                         |
| Comments                 |                     |                                         |                  |                           | 3             |                    |                         |
| Forms                    |                     |                                         |                  |                           |               |                    |                         |
| School Bulletin          |                     |                                         |                  |                           |               |                    |                         |
| Class<br>Registration    |                     |                                         |                  |                           |               |                    |                         |

8. If the report card does not open when the PDF icon is clicked or the page loads indefinitely,

double-check your web browser's pop-blocking settings to ensure pop-ups are allowed.

- a. How to allow pop-ups in Safari
- b. <u>How to allow pop-ups in Google Chrome</u>